### Stap 1: https://www.rvo.nl/onderwerpen/over-ons/zaken-regelen

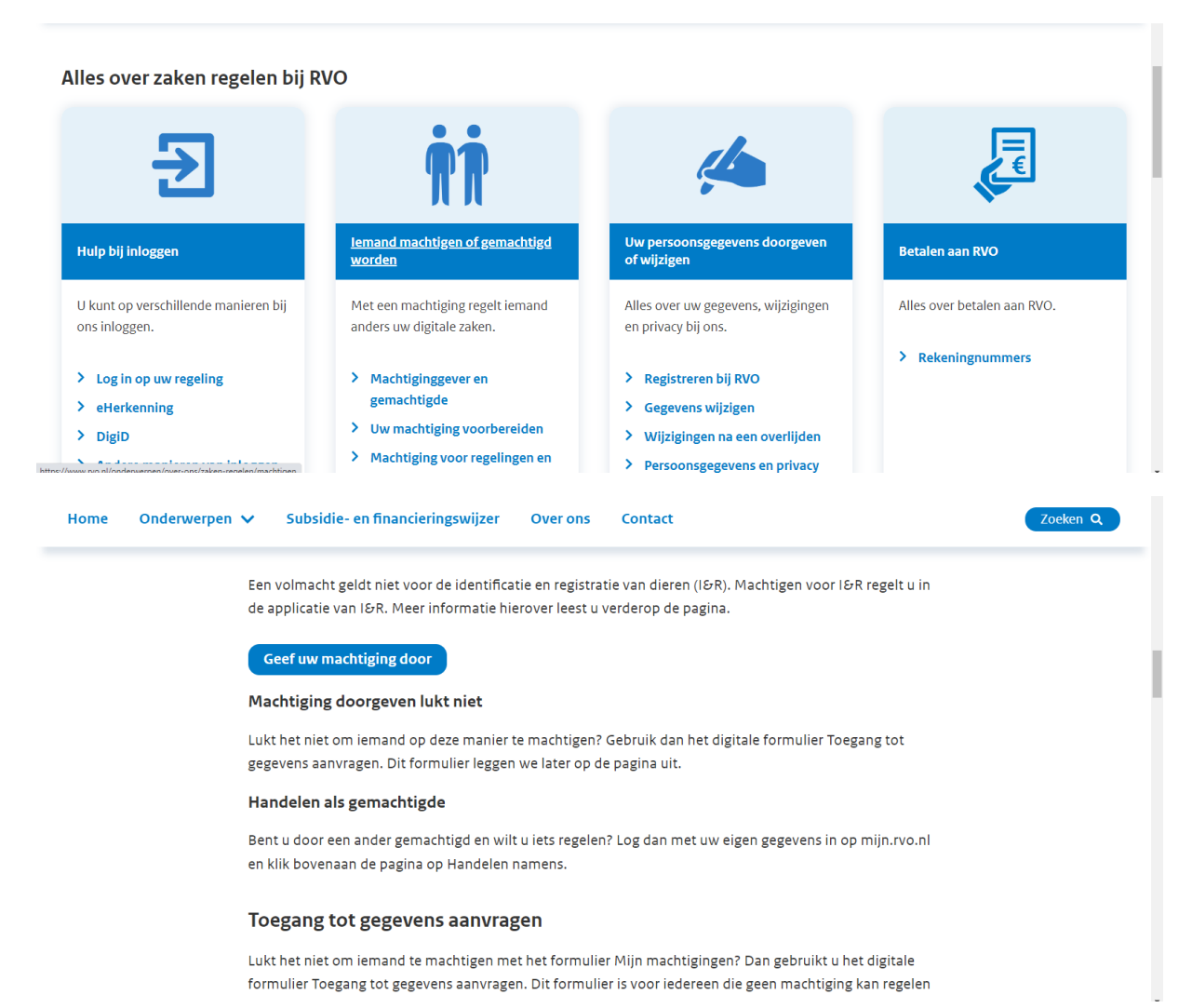

### Stap 2: klik op geef machtiging door

| Bent u ondernemer? Dan logt u in met minimaal eHerkenning niveau 2+ en machtiging RVO diensten op niveau 2+. Als particulier<br>logt u in met DigiD. U ondertekent uw aanvraag of melding vaak met een TAN-code. |                             |                                                   |                    |  |  |
|----------------------------------------------------------------------------------------------------|-----------------------------|---------------------------------------------------|--------------------|--|--|
| Direct regelen                                                                                                    |                             |                                                   |                    |  |  |
| Mijn machtigingen mijn.rvo.nl                                                                                                    | Toegang tot gegevens        | Machtiging I&R                                    |                    |  |  |
| Registreren en beheren                                                                                                    | Aanvragen                   | Registreren                                       |                    |  |  |
| Intermediair subsidies                                                                                                    | Penvoerder                  | Intermediair informatieplicht<br>energiebesparing |                    |  |  |
| Machtigen                                                                                                    | Machtigen                   | Machtigen                                         |                    |  |  |
| TAN-codes                                                                                                    |                             |                                                   |                    |  |  |
| Aanvragen                                                                                                    |                             |                                                   |                    |  |  |
| Alles over inloggen, machtigingen en TAN-codes                                                                                                    |                             |                                                   |                    |  |  |
|                                                                                                    |                             |                                                   |                    |  |  |
| Algemeen                                                                                                    | Hoe werkt                   | Naar                                              | Contact            |  |  |
| > Help                                                                                                    | > Machtigingen en TAN-codes | > Abonneren op nieuwsbrief                        | > Contactgegevens  |  |  |
| > Toegankelijkheid                                                                                                    | > Zaken regelen bij RVO     | > Klantenpanel                                    | > Contactformulier |  |  |

Stap 3: klik op registreren en beheren

# Stap 4: inloggen met e herkenning

# Stap 5 : machtigen en beheren

# Klik op : iemand machtigen

|                                                                  |                                                                  |                                                        | • ?                           |
|------------------------------------------------------------------|------------------------------------------------------------------|--------------------------------------------------------|-------------------------------|
| Mijn machtigingen                                                |                                                                  |                                                        |                               |
| Hier kunt u alle zaken regelen die met uw mac                    | htigingen te maken hebben. Bij <u>Mijn instellingen</u> ( 🖸 ) ku | nt u aangeven hoe u berichten over uw machtigingen wil | ontvangen.                    |
| Acties                                                           |                                                                  |                                                        |                               |
| Gemachtigde worden                                               |                                                                  |                                                        |                               |
| Iemand machtigen                                                 |                                                                  |                                                        |                               |
| Machtigingen                                                     |                                                                  |                                                        |                               |
| 🙎 Wie heb ik gemachtigd?                                         | neeft mij gemachtigd?                                            |                                                        |                               |
| Ontvangen verzoeken (0):                                         | I                                                                |                                                        | > Toon historie van verzoeken |
| Er zijn geen openstaande verzoeken.                              |                                                                  |                                                        |                               |
| Machtigingen (1):                                                |                                                                  | 1<                                                     | oon historie van machtigingen |
| Naam                                                             | Waarvoor gemachtigd                                              | Begindatum Einddatu                                    | n                             |
| Coöperatief Collectief Agrarisch Natuurbehe<br>West-Brabant U.A. | er Mijn percelen raadplegen                                      | 21-06-2016 00:00                                       | • # • 1                       |
|                                                                  |                                                                  |                                                        | Resultaten per pagina: 20 🗸   |
|                                                                  |                                                                  |                                                        |                               |
|                                                                  |                                                                  |                                                        |                               |
|                                                                  |                                                                  |                                                        |                               |

Stap 6: machtig Coöperatief Collectief Agrarisch Natuurbeheer West-Brabant U.A.

Enkel bij percelen raadplegen. Alleen begindatum invullen en geen einddatum invullen